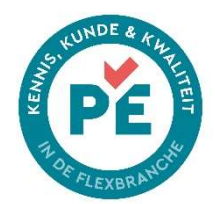

## Permanente educatie: werkwijze voor cursus-aanbieders

Deze werkwijze bevat een toelichting voor commerciële opleiders en werkgevers die interne trainingen willen laten erkennen als PE-leeractiviteit.

Commerciële opleiders kunnen PE-leeractiviteiten aanbieden. Daarnaast kunnen werkgevers PE-erkenning aanvragen voor interne, bedrijfseigen trainingen voor hun eigen vaste medewerkers.

Dit document beschrijft het kader, de werkwijze voor aanvragen van PE-erkenning en de werkwijze van registreren van gevolgde trainingen.

## Inhoudsopgave

| . 1 |
|-----|
| 1   |
| 2   |
| 2   |
| 4   |
| 5   |
| 6   |
| 6   |
| 6   |
| 6   |
| 7   |
| 9   |
|     |

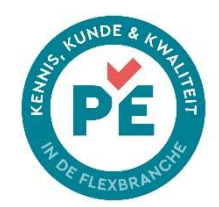

# PE-kader

Richtlijnen:

- Het SEU-diploma vormt de basis. Het behaalde SEU-diploma wordt automatisch geregistreerd voor PE.
- Vanaf het moment dat een deelnemer geregistreerd is, heeft hij/zij 2 jaar de tijd om de benodigde PE-punten te halen om de registratie te behouden.
- Voor deelnemers geldt een tijdsbesteding van gemiddeld 6 uur per jaar om de PEregistratie actueel te houden.
- De deelnemer kan verlenging van de PE-registratie aanvragen als hij/zij in de periode van 2 jaar 12 punten heeft behaald.
- Leeractiviteiten passen binnen de onderwerpen zoals beschreven in de eind- en toetstermen van de SEU-examens.
- Leeractiviteiten zijn borgend door herhaling, dan wel actualiserend, verdiepend of verbredend.
- Diverse leeractiviteiten komen in aanmerking: zoals e-learnings, trainingen & workshops, webinars en continuous learning apps.
- De focus ligt op kennis en toepassing van kennis.

# PE-erkenning aanvragen

Elke aanbieder kan online een erkenningsaanvraag voor leeractiviteiten indienen. Dit verloopt via PE-online. PE-online is beschikbaar voor alle opleiders en werkgevers met een eigen trainingsaanbod.

2

## 1. Account aanvragen

Het aanvragen en activeren van het benodigde account kan <u>via deze link.</u> Heb je al een PE-online account omdat je leeractiviteiten met PE-punten hebt voor andere aanbieders, dan kun je dat account gebruiken.

## 2. Autorisatie aanvragen

Na inloggen kies je voor autorisatie > autorisatie aanvragen bij Stichting Examens Uitzendbranche.

3. Erkenningsaanvraag indienen

Nadat je bent ingelogd volg je de stappen voor de accreditatieaanvraag (=erkenningsaanvraag) en voeg je de (digitale) bijlages toe. Let op: sommige vragen zijn voorzien van een 'oog-icoon'. De informatie die je hier invult, wordt - na erkenning - ook zichtbaar in de scholingskalender.

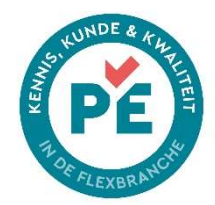

### 4. Zichtbaarheid activeren

Bij de erkenningsaanvraag van de leeractiviteit kun je aangeven of de leeractiviteit na erkenning zichtbaar mag zijn op de scholingskalender. Dit geldt dan automatisch voor alle uitvoeringen (herhalingen) van de cursus. Als je later een toekomstige uitvoering toevoegt, wordt deze ook automatisch gepubliceerd in de agenda met eventueel toegevoegde locatie.

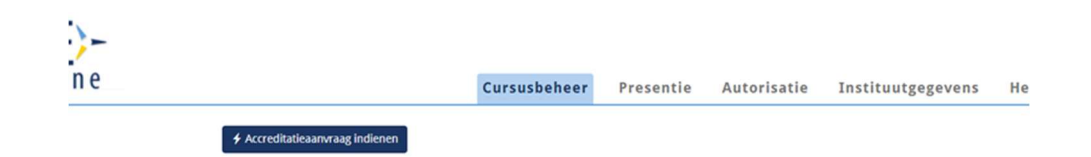

### 5. Behandeling van de aanvraag

Na ontvangst van de aanvraag wordt deze in behandeling genomen door de erkenningscommissie PE. Als de gegevens niet compleet zijn of er zijn aanvullende vragen, dan ontvang je hierover bericht via het systeem van PE-online. Onderaan dit document vind je meer informatie over de berichtenservice. Is de aanvraag volledig ingediend dan kun je binnen 6 weken een reactie verwachten.

Na goedkeuring is de PE-erkenning 2 jaar geldig.

6. Kosten

De actuele tarieven vind je op de webpagina seu.nl/tarieven.

>> Download het erkenningsreglement voor meer informatie

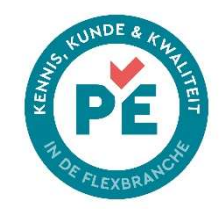

# PE-proces na erkenning leeractiviteit

Na een positieve beoordeling door de erkenningscommissie volgen onderstaande stappen:

- De aanbieder ontvangt het PE-logo dat onder <u>voorwaarden</u> gebruikt mag worden bij de communicatie over de erkende leeractiviteiten.
- Vul in PE-online onder 'uitvoeringen' de cursusdata en evt. locatie in (zie de afbeelding voor toelichting termen). De trainingsdata zijn dan zichtbaar in de openbare scholingskalender.

Ook bij maatwerk/ bedrijfseigen leeractiviteiten moeten uitvoeringen aangemaakt worden. Meer info vind je onder uitvoeringen.

- Publicatie in de openbare scholingskalender. Leeractiviteiten worden alleen gepubliceerd in deze kalender, als je dit bij de erkenningsaanvraag hebt aangegeven.
- Erkende, interne leeractiviteiten van werkgevers worden niet openbaar gepubliceerd op deze kalender. Deze zijn immers uitsluitend bestemd voor de eigen vaste medewerkers. Je kan dit aangeven bij het invoeren van de erkenningsaanvraag.
- De kalender vergroot jouw zichtbaarheid. Ze wordt o.a. gepubliceerd op <u>onze</u> webpagina's over PE, op de social mediakanalen van SEU en in de nieuwsbrief.
- Vanuit de scholingskalender worden deelnemers direct naar de website van de aanbieder doorgelinkt. Aanmelden voor de leeractiviteit doen deelnemers via de website van de aanbieder.
- Erkende leeractiviteiten die gevolgd zijn, worden door de opleider geregistreerd in het dossier van de deelnemer. Dit doe je bij het kopje 'presentie' in PE-online. De gevolgde leeractiviteit is nu ook voor de deelnemer te zien in zijn of haar account.

| PF)-   |                                 |                |                               |                 |             |                   |      |
|--------|---------------------------------|----------------|-------------------------------|-----------------|-------------|-------------------|------|
| online |                                 |                | Cursusbeheer                  | Presentie       | Autorisatie | Instituutgegevens | Help |
|        | + Toevoegen presentie           | Q Zoek Ver     | werkte presenties             |                 |             |                   |      |
|        | Presentie                       |                |                               |                 |             |                   |      |
|        | U heeft (nog) geen scholingen w | waarvoor u ver | antwoordelijk bent voor de pr | esentie invoer. |             |                   |      |

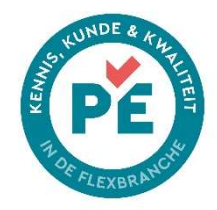

## Toelichting termen bij invoeren in PE-online

### Invoeren in PE-online: toelichting termen Zo toon je een leeractiviteit in de scholingskalender

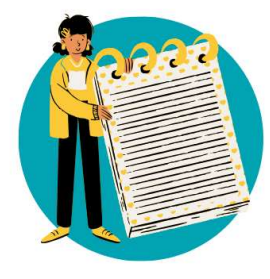

#### Cursus

Een cursus, training, opleiding, workshop, webinar, nascholing etc.

#### Alleen punten voor volledige cursus

De deelnemer krijgt alleen PEpunten als deze de volledige leeractiviteit heeft afgerond. Vul geen bijeenkomsten of modules in.

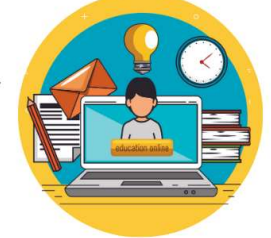

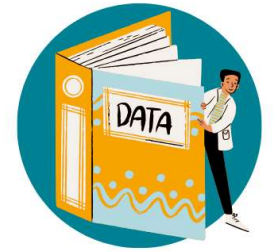

#### Bijeenkomst

Dag of dagdeel van een cursus. Vul alleen in als de deelnemer per dag of dagdeel punten kan behalen.

#### Module

Vul bij e-learnings on demand alleen de modules in als de deelnemer per module punten kan behalen.

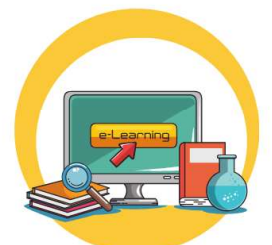

#### Uitvoering

De datum waarop de leeractiviteit plaatsvindt. Als dezelfde cursus vaker wordt gegeven, vul dan onder uitvoering alle cursusdata in. Voorbeeld: de cursus 'discriminatie' wordt gegeven op 1 maart en 1 september. Vul deze data in bij uitvoeringen.

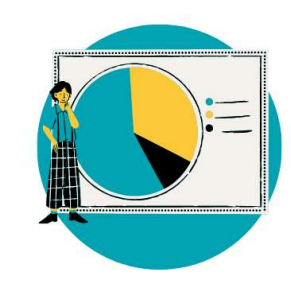

5

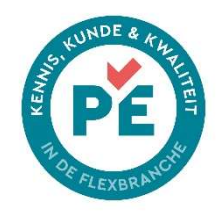

# Het belang van uitvoeringen

Een uitvoering is de datum waarop de leeractiviteit plaatsvindt. Als dezelfde cursus vaker wordt gegeven, vul dan onder uitvoering alle data in.

Uitvoeringen dienen om:

- Jouw (toekomstige) leeraanbod zichtbaar te maken op de scholingskalender.
- Om de gevolgde leeractiviteiten te registreren in het dossier van de deelnemer. Dit geldt voor alle leeractiviteiten, ook als ze niet in de kalender gepubliceerd zijn.
- Studiepunten op de juiste datum te kunnen bijschrijven in het dossier van de deelnemer.
- Aangepaste informatie per uitvoering te publiceren in agenda. Bijvoorbeeld als de locatie per datum anders is of als op een specifieke datum de leeractiviteit ook op afstand te volgen is. Ook het laatste wordt namelijk weergegeven in de agenda.

# Uitvoeringen bijhouden

Voor fysieke trainingen en webinars (geen e-learning on demand) moeten uitvoeringen ingevoerd worden o.b.v. nieuwe scholingsdata. Geef bij leeractiviteiten die op meerdere data plaatsvinden, alle data op bij de uitvoering. Alleen zo blijven jouw leeractiviteiten zichtbaar voor deelnemers.

E-learnings zijn altijd zichtbaar. Hiervoor hoef je geen uitvoeringsdata toe te voegen.

## Tarieven invoeren of aanpassen

De kosten van een leeractiviteit zijn zichtbaar in de scholingsagenda. Wijzigen de tarieven? Pas dit aan, zodat deelnemers de juiste, actuele informatie zien. Dit werkt als volgt:

- Log in op je PE-account.
- ➢ Ga naar scholingen > aanvraag > details aanvraag.
- > Vul het nieuwe bedrag in bij > kosten per deelnemer.
- Als er sprake is van 1 tarief ongeacht het aantal deelnemers, vul dan de toelichting op het tarief bij het informatieveld in. Bijvoorbeeld: incompany training, kosten per training.
- Klik links bovenin op opslaan.

# Registratie gevolgde leeractiviteit in dossier deelnemer

De opleider registreert welke deelnemers de leeractiviteit hebben afgerond. Dit kan met een koppeling of via een Excel bestand. Gebruik altijd het unieke SEU-nummer van de deelnemer voor registratie. De registratie kan binnen enkele minuten voltooid zijn.

Belangrijk! Registreer\_punten met de juiste datum. Dit is de datum waarop de cursus is afgerond. Deze datum kan van invloed zijn op het behouden van de PE-registratie van de deelnemer en het verlengen daarvan.

Meer informatie vind je op de webpagina permanente educatie voor opleiders

6

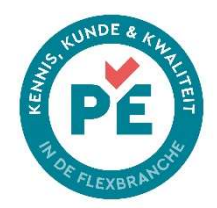

Reglementen en overige documenten vind je op de documentenpagina onder het kopje permanente educatie.

## Aanvullende instructie berichtenservice vanuit PE-online

> Als je een erkenningsaanvraag indient kunnen de beheerder (coördinator) en de erkenningscommissie via PE-online aanvullende vragen stellen. Je ontvangt dan een notificatie per e-mail (mits zo ingesteld onder 'instituut gegevens') en kan de vraag lezen in PE-online.

Het beantwoorden van de vraag kan niet via berichten maar moet via het scherm 'vraag/antwoord'.

- Stappen (zie afbeeldingen onder de tekst):
- Login op PE-online (afb 1)
- Klik rechtsboven op berichten > bericht klapt uit (afb 1 en 2)
- Ga naar 'vraag en antwoord' via de link in het bericht of via > cursusbeheer > vraag/antwoord (afb 3 en 4)
- Beantwoord de vraag via de 'beantwoorden icon' (reply pijltje rechts, zie afb 4)
- Stel een nieuwe vraag via de knop vraag/ antwoord versturen (afb 5)
- Vermeld wie het bericht moet ontvangen. Voeg altijd Coördinator SEU toe. (afb 5
- Voeg evt. bijlages toe.

| Afb 1                          |                                          |                                                          |               |                               |               |                                                    |
|--------------------------------|------------------------------------------|----------------------------------------------------------|---------------|-------------------------------|---------------|----------------------------------------------------|
| PE)-                           |                                          |                                                          |               |                               | s             | SEU - Test BK   🖂 Berichten.(0)   Vitloggen NL   F |
| , mine                         | <b>\$</b> Accreditatieaat                | Cursusbeneer                                             | Presentie A   | utorisatie Instituutgegeve    | ns Help       | 1                                                  |
|                                | Cursusser                                | ٦<br>alle cursussen van uw opleidingsinstituut binnen uw | account.      |                               |               |                                                    |
|                                | ID<br>497400                             | Cursusnaam                                               | Ingevoerd     | Eerste uitvoering             | Status        |                                                    |
| Afb 2                          |                                          |                                                          |               |                               |               |                                                    |
|                                | 10-10-2022 13:45                         | Naam beoordelaar                                         | Vraag gesteld | d over cursus Payroll (ID num | nmer: 487203) |                                                    |
| Er is een vraag                | z/antwoord binnenge                      | komen.                                                   |               |                               |               |                                                    |
| Cursus: Payrol<br>Onderwerp: a | ll (ID nummer: 48720<br>anvullende vraag | 3)                                                       |               |                               |               |                                                    |
| urgent                         |                                          |                                                          |               |                               |               |                                                    |

s.v.p bean

& Klik hier

m naar het desbetreffende scherm te gaan

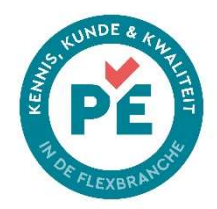

#### Afb 3

| Cu                             | rsusbeheer   | Presentie | Autorisatie | Instituutgegevens | Help |        |     |
|--------------------------------|--------------|-----------|-------------|-------------------|------|--------|-----|
| < Terug                        |              |           |             |                   |      | Ga naa | r 🕶 |
| EU opfris<br>487202            |              |           |             |                   |      |        |     |
| O Cursusgegevens algemeen      |              |           |             |                   |      |        | *   |
| i≣ Aanvraaggegevens            |              |           |             |                   |      |        | *   |
| 🛗 Uitvoeringsgegevens          |              |           |             |                   |      | (1)    | ~   |
| 🗣 Vraag/antwoord               |              |           |             |                   |      | (0)    | ^   |
| Erkenning PE Stichting Examens | Uitzendbranc | he (SEU)  |             |                   |      | (0) 🔺  |     |
| ⊠ Vraag/antwoord versturen     |              | <         |             |                   |      |        |     |
|                                |              |           |             |                   |      |        | -   |

### Afb 4

| ♥ Vraag/antwoord                                                             | (2) 🔺 |
|------------------------------------------------------------------------------|-------|
| Vraag/antwoord versturen                                                     |       |
| 10-10-2022 13:45:18 Onderwerp: aanvullende vraag Van: (TEST)Naam beoordelaar | 1 5 4 |
| Aan: Coördinator SEU; Aanbieder - TESTopleidingsinstituutHelen               |       |
|                                                                              |       |

#### Afb 5

| aag/ / NILVVOOFO | eze cursus. Alle vragen en rea | acties worden automatisch bewaard bij de cursus. |
|------------------|--------------------------------|--------------------------------------------------|
| Cursusnaam       |                                | SEU opfris (ID nummer: 487202)                   |
| Van              |                                | Aanbieder - SEU - Test BK                        |
| Aan 💌            |                                | Coördinator SEU                                  |
| Datum            |                                | 4-11-2022                                        |
| Onderwerp        |                                |                                                  |
| Bijlagen         | (?                             | Bladeren                                         |
| Prioriteit       |                                | Normaal                                          |
| Bericht          |                                |                                                  |

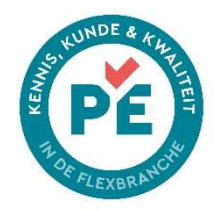

# PE-activiteiten tonen in Studytube

Voor opleiders die werken met Studytube hebben we goed nieuws. Het is het nu mogelijk om PE-punten te noteren bij een leeractiviteit. Als een deelnemer zoekt naar een training kan hij/zij filteren op PE. Een mooie toevoeging waarmee je jouw zichtbaarheid vergroot.

Zo werkt het:

Selecteer bij trainingen 'PE-flexbranche' in het opleidersportaal. Hier kun je het educatief punt per training toevoegen, en ook aangeven om hoeveel punten het gaat.

| Studytube Provider     | Trainingen / Test P | E punt            |                       | Demo DOI       | 🗸 Nederlands 👻 🌘 |
|------------------------|---------------------|-------------------|-----------------------|----------------|------------------|
| 🖬 Trainingen 🔺         |                     | Type certificaat  | Geen type certificaat |                | •                |
| Trainingen             |                     |                   |                       |                |                  |
| In-company voorstellen |                     | Keurmerken        | Selecteer keurmerk    |                |                  |
| 🕒 Aanvragen            |                     |                   |                       | NVAS           |                  |
| Trainers               |                     |                   |                       | NVDA           |                  |
| Beoordelingen          |                     | Educatieve punten | Hoeveelheid<br>1      | PE Flexbranche |                  |
| 🗘 Instellingen 👻       |                     |                   |                       | PMI            |                  |
|                        |                     |                   | voe                   | PWO            |                  |
|                        |                     |                   |                       |                |                  |

9